## Lesson205

## エクスプローラから弊社ソフトを起動する

以下では「かんたん工事写真帳3」の場合について説明します。 弊社の他のソフトも同様の操作をすれば、エクスプローラから弊社ソフトを開く ことができるようになります。

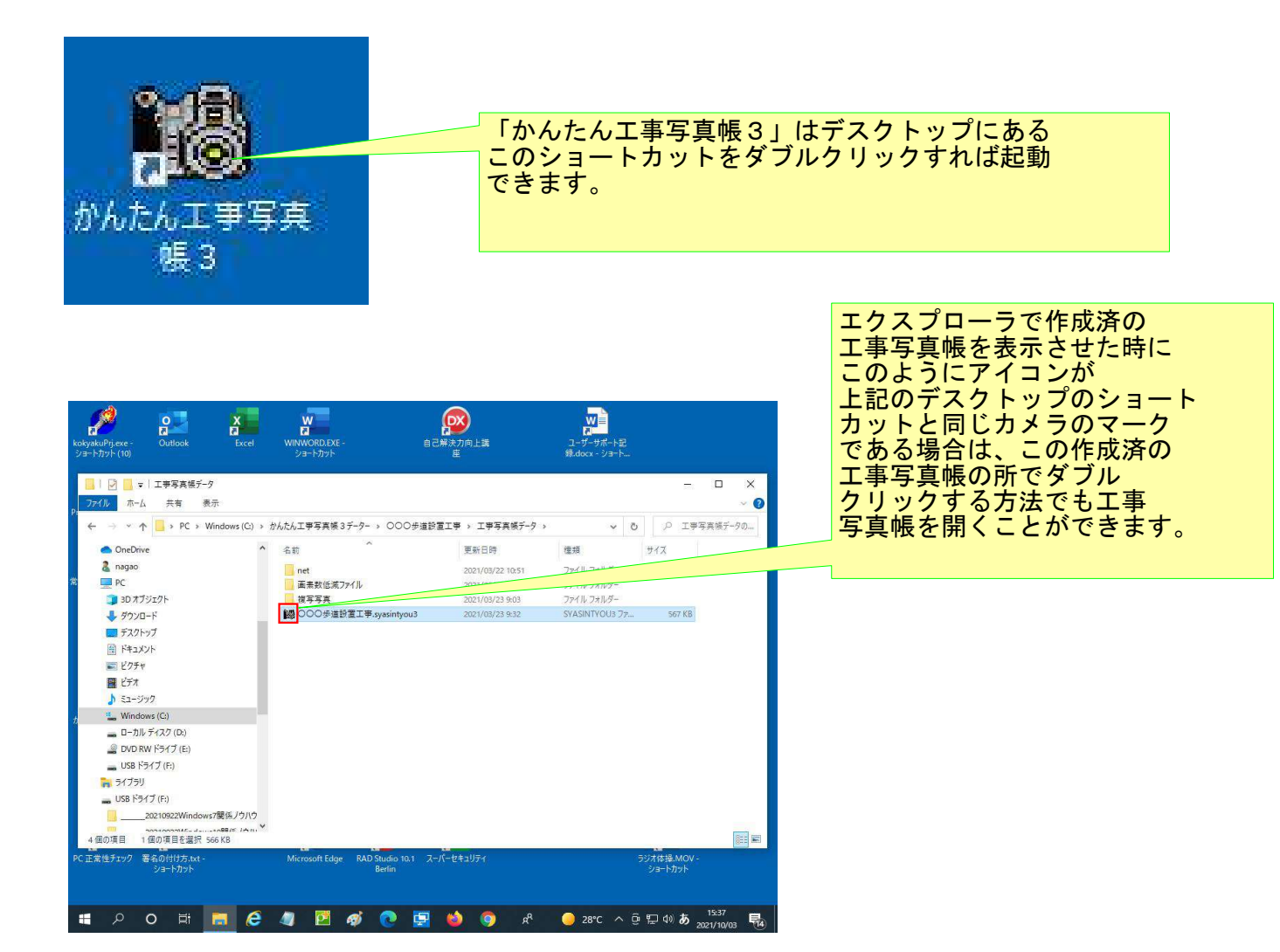

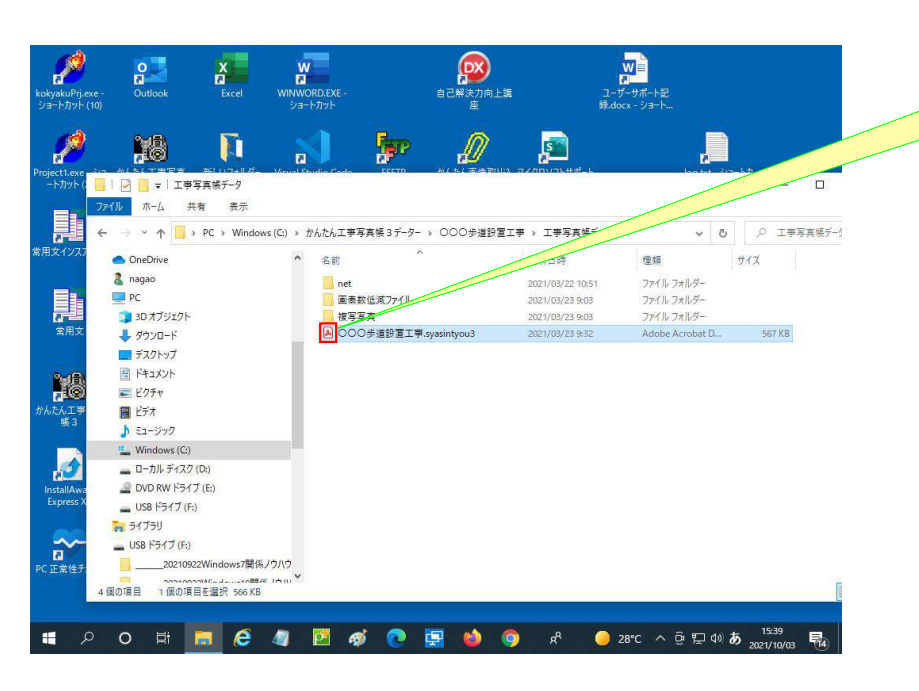

しかし、このように、カメラ のマーク以外のマークが表示 されている場合には、 この作成済の工事写真帳の所 でダブルクリックしてもエラー が表示されるだけで、工事 写真帳を開くことができません。

このような場合には、次の ページ以下に示す操作をします。 そうすれば、マークがカメラの マークに変わり、この作成済の 工事写真帳の所でダブル クリックすれば、工事写真帳を 開くことができるようになり ます。

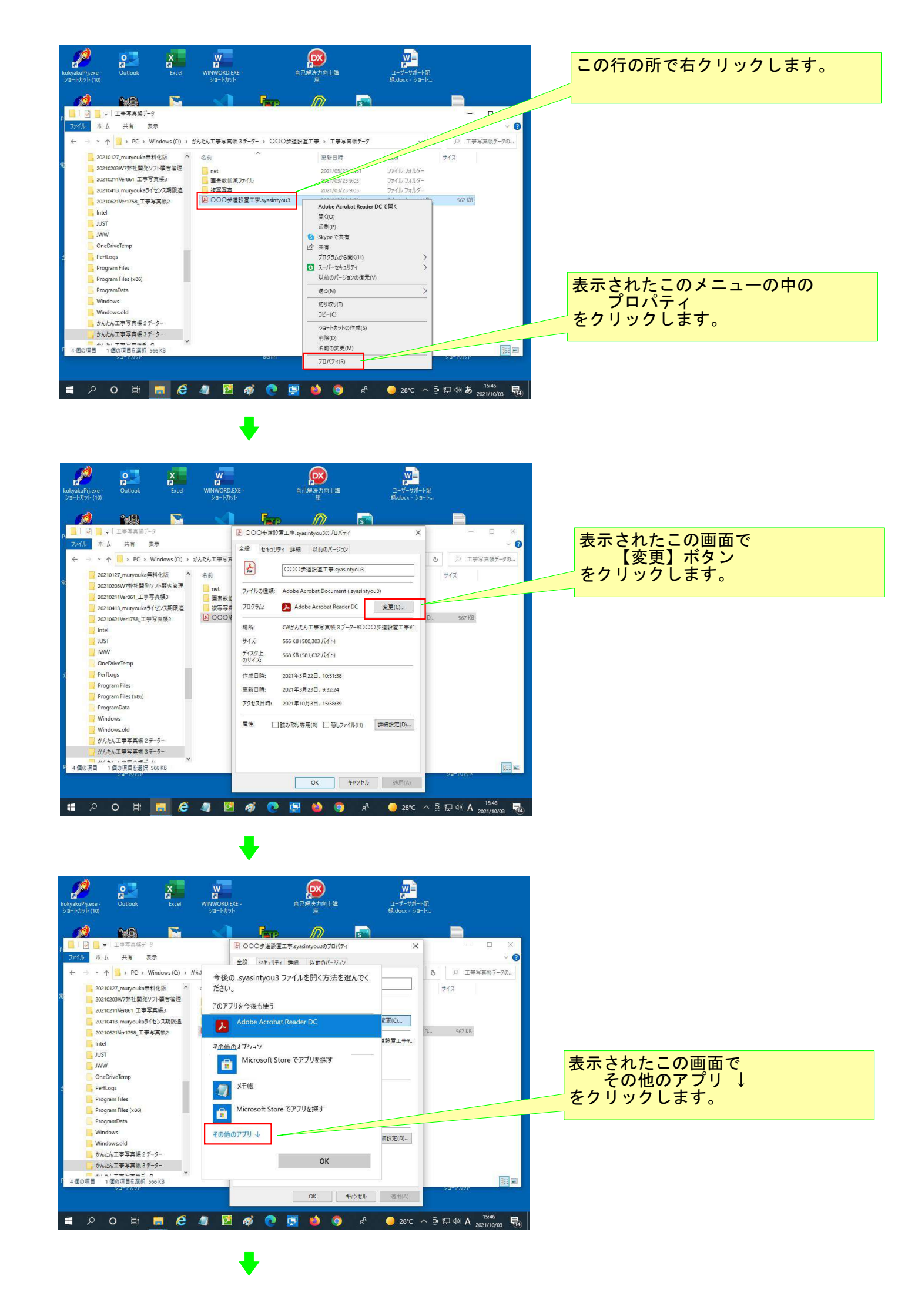

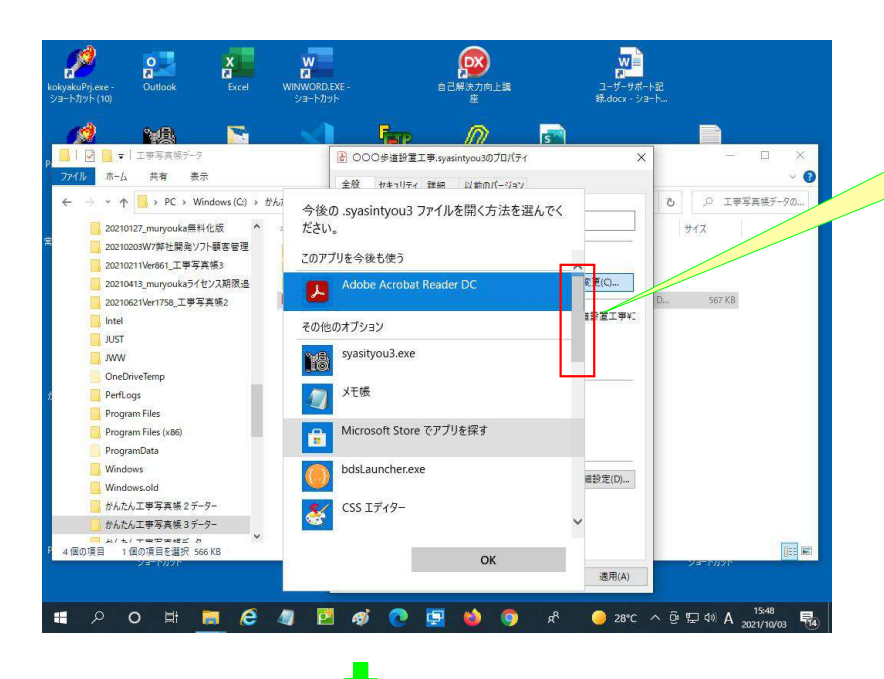

## この画面が表示されますので、この スクロールバーを一番下に下げます。

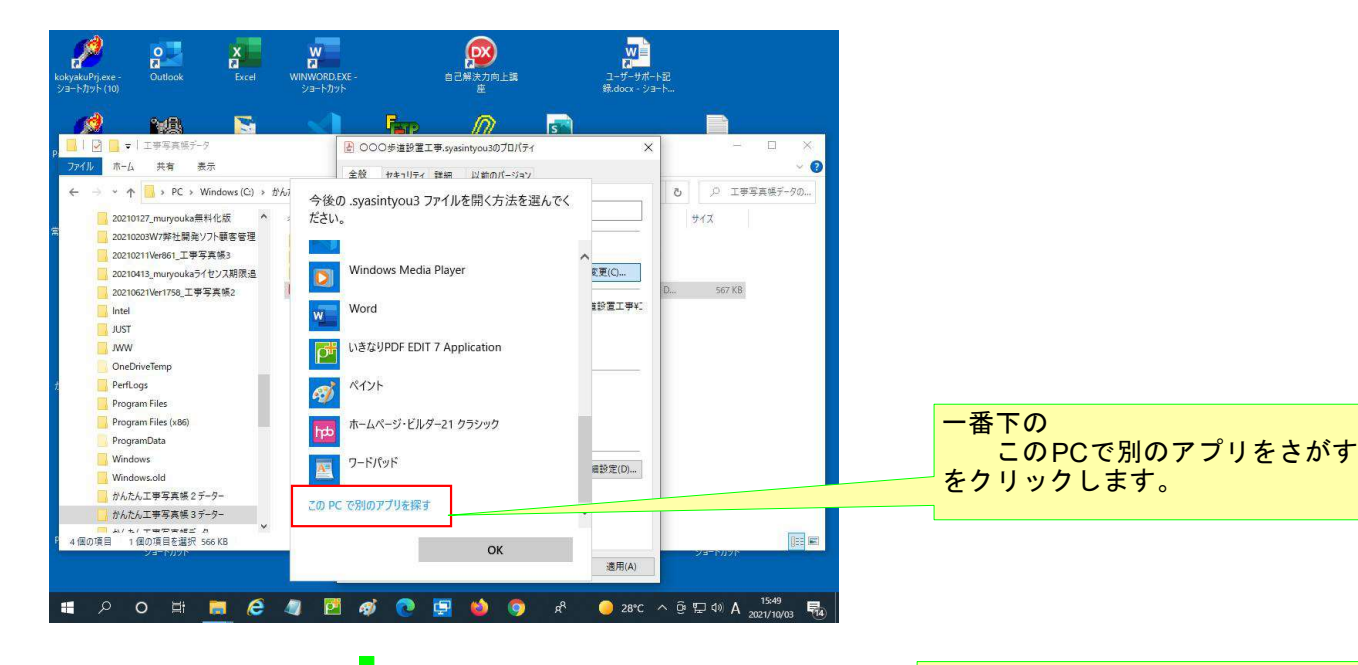

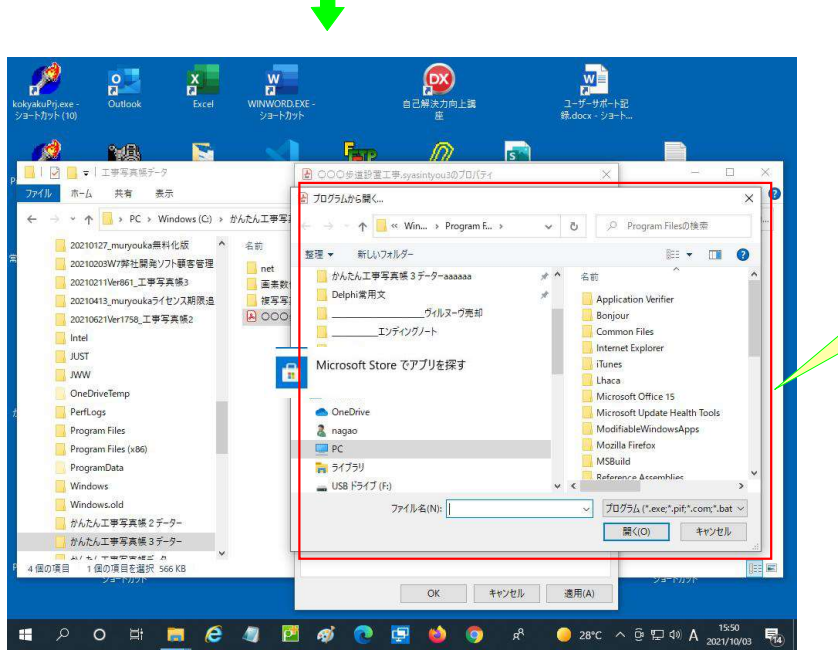

この画面が表示れました。 次のページに示すように PCの中のCドライブを 開き、「かんたん工事写真帳3」 のソフトがインストールされて いる C:¥Program Files(X86)¥appliedopt ¥kantankoujisyasintyou3 のフォルダを開きます。

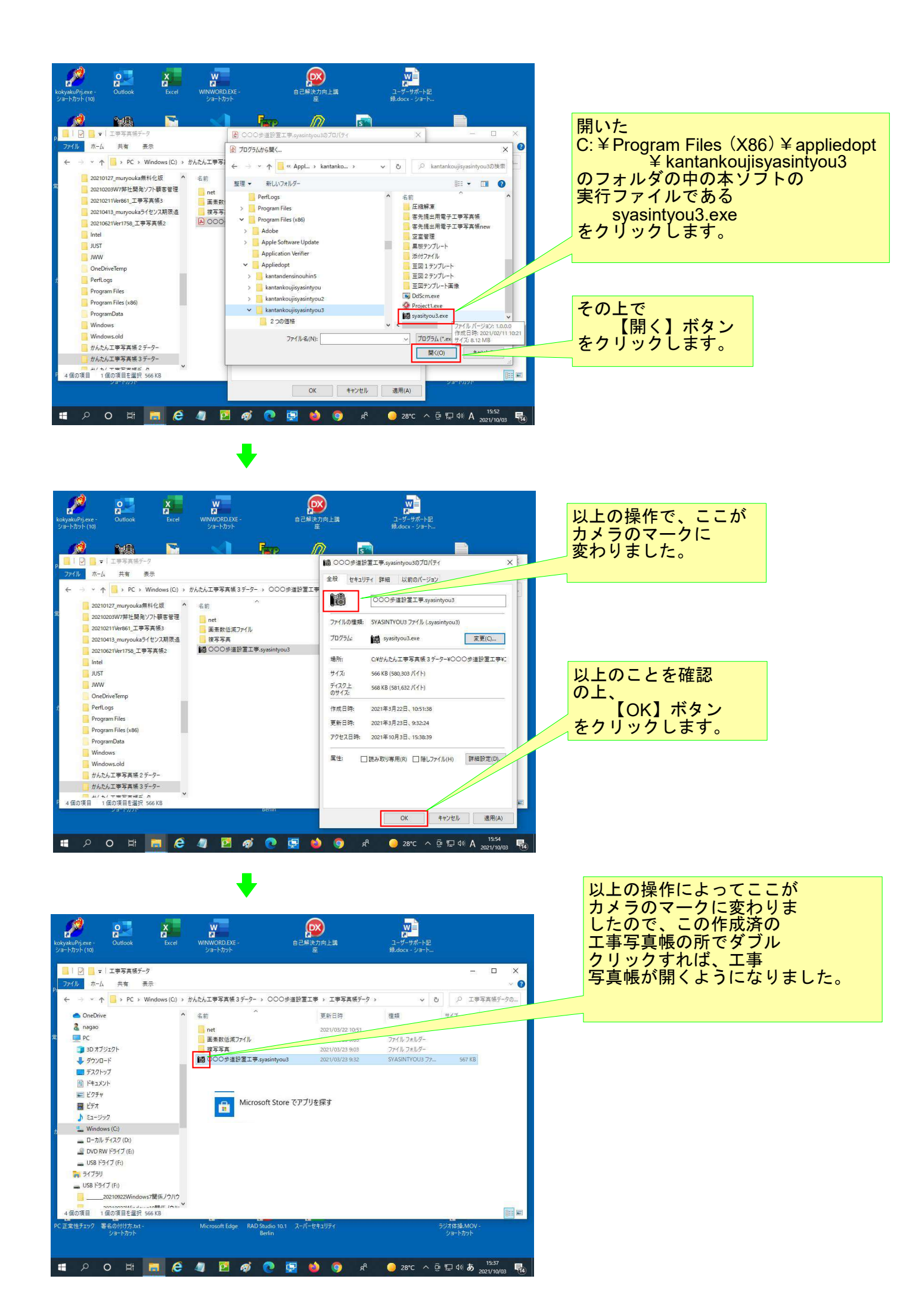